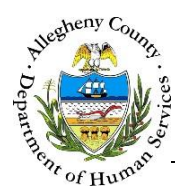

# My Dashboard – ITM Job Aid

The Dashboard is the first screen that appears after logging into the Integration and Teaming Meeting (ITM) application. This screen allows users to access *Referrals, Pending Feedback, Meetings* and *Reminders* depending on the user's role in ITM.

| rd                                                                              |                  |              |              |               |                                                         |         |
|---------------------------------------------------------------------------------|------------------|--------------|--------------|---------------|---------------------------------------------------------|---------|
| M                                                                               |                  | Dashboard    | Search Admin |               | Jane                                                    | Smith 🗸 |
| My Dash                                                                         | board            |              |              |               |                                                         |         |
| Assigned Worker                                                                 | My Dashboard     | V            |              |               |                                                         |         |
| <ul> <li>Pending Referr</li> <li>New Referral</li> </ul>                        | als (9)          |              |              |               | Search :                                                |         |
| Referral Date                                                                   | 🛔 Referral ID    | 🖕 First Name | 🛓 Last Name  | 🛓             | A Referral Reason                                       | Source  |
| 4/27/2016                                                                       | 2256             | Jack         | Smith        | Amy Jones     | Systems<br>Consultation                                 | KIDS    |
| 4/22/2016                                                                       | 2145             | Steven       | Thomas       | Amy Jones     | Special Requests                                        | KIDS    |
| 4/15/2016                                                                       | <u>1938</u>      | Mary         | Sue          | Jeff Thompson | Intellectual Disability<br>Residential/Family<br>Living | KIDS    |
| Show 10 v ent                                                                   | ries             |              |              | First         | Previous 1 Next                                         | Last    |
|                                                                                 |                  |              |              |               |                                                         |         |
| <ul> <li>Active Referral</li> <li>Pending Feedb</li> </ul>                      | ls (8)<br>ack(0) |              |              |               |                                                         |         |
| <ul> <li>Active Referral</li> <li>Pending Feedb</li> <li>Meetings(0)</li> </ul> | is (8)<br>ack(0) |              |              |               |                                                         |         |

# Navigation

1. The Dashboard button can be found at the top of every ITM screen. Clicking on the

Dashboard button or the ITM logo [ 🎾 ] at the top of every screen will also navigate the user to the Dashboard.

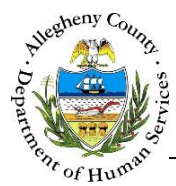

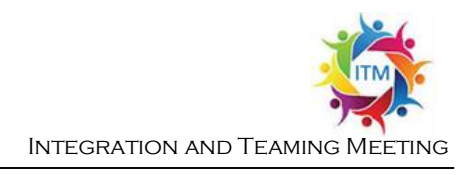

## **Basic Dashboard Elements**

| Filt            | ers         |                 |               |               |            |            |             |                     |
|-----------------|-------------|-----------------|---------------|---------------|------------|------------|-------------|---------------------|
| Sort Indicator  |             | IIA (           | ○ Action Item | s O Follow    | v-up Items |            |             |                     |
| 🛓 Referral Date | Referral ID | 🔶 First<br>Name | 🛓 Last Name   | 🖕 Referred By | Category   | Set Source | earch:      | \$ Status } Headers |
| 12/3/2015       | <u>1069</u> | Crystal         | Smith         | Janet Jones   |            | LINK       | Andrew Troy | Assigned            |
| 11/30/2015      | 1029        | Carley          | Smythe        | Janetjones    | Hyperlinks | LINK       | Andrew Troy | Assigned            |
| 11/30/2015      | <u>1025</u> | Mary            | Martinson     | Andrew Troy   | Homeless   | HCM        | Andrew Troy | Accepted            |
|                 |             | 1 m             | C -c          | 4 Tre         |            | d al       | Al a ra     | -10-10              |
| 11/19/2015      | <u>967</u>  | David           | Davidson      | Andrew Troy   |            | НСМ        | Andrew Troy | Accepted            |
| 11/18/2015      | <u>951</u>  | Bob             | Robertson     | Janet Jones   |            | LINK       | Andrew Troy | Accepted            |
| Show 10 🗸       | ntries      |                 |               |               | First Pr   | evious 1   | 2 3 4       | Next Last           |

- **Filters:** Grids with Filter radio buttons can be narrowed down to the filtered categories.
- **Headers:** Identify what type of information can be found in the grid columns.
- **Search:** These search fields can filter the grid down to any grid item containing all or part of a word, date, or number.
  - The filter will only apply to text and numbers that are contained within the grid itself. For example: Typing "LINK" will filter the list to all Referrals with a source of *LINK*.
  - This search also accepts partial entries. For example, typing "10" will filter this list to include Referrals 1069, 1029, and 1025. Typing "And" will bring up all Referrals assigned to Andrew Troy or Referred By Andrew Troy.
  - $_{\odot}$  To clear the search results, click the X that appears to the right inside the search field or delete the search terms.
- **Sort Indicator:** This indicates what direction the Header in the grid is sorted in to. To sort the list on a specific Header click on the Header. The sort indicator will point upward for ascending order and downward for descending order .
- **Hyperlinks:** Hyperlinks within the grid will open the item in the grid. Clicking on <u>1029</u> will open Referral# 1029.
- **Pagination:** Longer lists will be separated into pages. These pages can be navigated through using the **First Previous 1 2 3 4 Next Last** links at the bottom-right of the grid. To the bottom-left of the grid is a drop-down option that allows you to change the number of grid entries displayed per page.

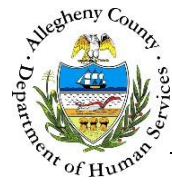

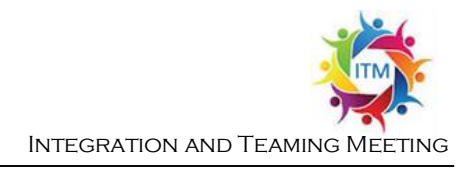

# My Dashboard

| M                         |               | Dashboard    | Search A                | dmin          | Jane                                                    | Smith 🗸  |
|---------------------------|---------------|--------------|-------------------------|---------------|---------------------------------------------------------|----------|
| My Dash                   | board         |              |                         |               |                                                         |          |
| Assigned Worker           | My Dashboard  |              |                         |               |                                                         |          |
| Pending Refer New Referra | rals (9)      |              |                         |               | Search :                                                |          |
| Referral Date             | 🖕 Referral ID | 🛓 First Name | $\frac{A}{V}$ Last Name | 🗼 Referred By | 🛓 Referral Reason                                       | * Source |
| 4/27/2016                 | 2256          | Jack         | Smith                   | Amy Jones     | Systems<br>Consultation                                 | KIDS     |
| 4/22/2016                 | 2145          | Steven       | Thomas                  | Amy Jones     | Special Requests                                        | KIDS     |
| 4/15/2016                 | <u>1938</u>   | Mary         | Sue                     | Jeff Thompson | Intellectual Disability<br>Residential/Family<br>Living | KIDS     |
| Show 10 💌 en              | tries         | 1            |                         | First         | Previous 1 Nex                                          | t Last   |
| > Active Referra          | als (8)       |              |                         |               |                                                         |          |
| > Pending Feed            | back(0)       |              |                         |               |                                                         |          |
| > Meetings(0)             |               |              |                         |               |                                                         |          |
| Reminders(0)              | F             |              |                         |               |                                                         |          |

1. After selecting *Integration and Teaming Meeting* on the Synergy Splash screen the user will be

taken directly to the Dashboard . The chevrons  $[\ref{bashboard}]$  can be used to expand or collapse the panes; only one pane can be expanded at a time. The title of each pane also contains the number of items in that pane in parentheses, for example: **Reminders (5)**.

- a. *Assigned Worker*: For all users except Admin (ITM Manager) this drop-down will be locked to "My Dashboard" and will only show items assigned to that user.
  - i. The Admin (ITM Manager) can select other ITM users from the *Assigned Worker* drop-down to view that user's Dashboard. Selecting "View All" from the drop-down will display information from all of the ITM user's dashboards.

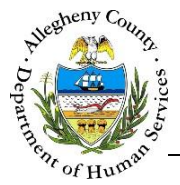

b. Pending Referrals contains all of the ITM Referrals that have not yet been accepted. Only Admin and Admin Support users will be able to view Pending Referrals and use the New Referral button.

To navigate to a specific Referral, click on the *Referral ID* in the grid.

| ♥ Pending Referra | als (9)       |              |                                          |               |                         |          |
|-------------------|---------------|--------------|------------------------------------------|---------------|-------------------------|----------|
| New Referral      |               |              |                                          |               |                         |          |
|                   |               |              |                                          |               | Search :                |          |
| Referral Date     | 🗍 Referral ID | 🛔 First Name | $_{_{\nabla}}^{_{\mathbb{A}}}$ Last Name | 🖕 Referred By | 🖕 Referral Reason       | 🖕 Source |
| 4/27/2016         | 2256          | Jack         | Smith                                    | Amy Jones     | Systems<br>Consultation | KIDS     |

c. *Active Referrals* displays all of the active Referrals assigned to the user. To navigate to a specific Referral click on the *Referral ID* in the grid.

| • | ✓ Active R       | eferrals (8)     | )                  |                |                             |                   |                                         |                     |            |          |                            |
|---|------------------|------------------|--------------------|----------------|-----------------------------|-------------------|-----------------------------------------|---------------------|------------|----------|----------------------------|
|   | Referral<br>Date | ≜ Referral<br>ID | ↓<br>First<br>Name | ↓ Last<br>Name | <sup>≜</sup> Referred<br>By | 🔺 Referral Reason | $_{_{\nabla}}^{_{\mathbb{A}}}$ Category | <sup>A</sup> Source | Search :   | 🔺 Status | <sup>≜</sup><br>∀ FeedBack |
|   | 4/11/2016<br>📀   | <u>1599</u>      | Mary               | Sue            | Jane Smith                  | Other !           | Crisis                                  | ITM                 | Jane Smith | Accepted | ſ                          |

- i. If a Referral has new feedback entered by another user a vill appear below the *Referral Date*. If a Referral is court ordered an will be visible in the *Referral Reason* column.
- ii. To view or add feedback while remaining on the *Dashboard* screen click on the feedback icon [ <sup>C</sup>] in the *FeedBack* column.
- d. *Pending Feedback* displays all of the Referrals that require feedback from the user. To navigate to a specific Referral, click on the *Referral ID* in the grid.

| ✤ Pending Feed | back(5)       |              |             |               |                          |        |            |
|----------------|---------------|--------------|-------------|---------------|--------------------------|--------|------------|
|                |               |              |             |               | Sea                      | rch :  |            |
| Referral Date  | 🖕 Referral ID | 🖕 First Name | 🖕 Last Name | 🛔 Referred By | 🛓 Referral Reason        | Source | + FeedBack |
| 4/27/2016      | <u>2253</u>   | SAGE         | HOOVER      | Amy Jones     | Child/Family Reque<br>st | KIDS   | ſ          |

- i. To view or add feedback while remaining on the *Dashboard* screen click on the Feedback icon [
- ii. Once the user has documented feedback for a Referral that Referral will disappear from the *Pending Feedback* grid.

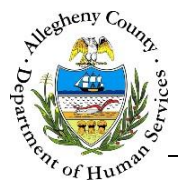

e. *Meetings* displays all of the scheduled or rescheduled meetings where the user is designated as the Facilitator.

| • | <ul> <li>Meetings(3)</li> </ul> |                |               |                 |                |                 |             |             |
|---|---------------------------------|----------------|---------------|-----------------|----------------|-----------------|-------------|-------------|
|   |                                 |                |               |                 |                |                 | Search :    |             |
|   | Meeting Date                    | 🖕 Meeting Time | + Facilitator | 🖕 Source System | 🖕 Invite Sent? | 🛓 Referral Date | Referral ID | 🖞 Client    |
|   | <u>5/10/2016</u>                | 12:00 PM       | Jeff Thompson | ITM             | Y              | 4/13/2016       | <u>1656</u> | Mary<br>Sue |

- i. Clicking on the *Meeting Date* for a Referral will navigate the user directly to that specific Meeting the *Meeting* in the Referral.
- ii. Clicking on the *Referral ID* will navigate the user to the *Referral Information* screen for the Referral.
- f. *Reminders* displays all of the user's assigned *Action Items* and *Follow-Up Items* with a status of *In Progress* or *On Hold*.

| <ul> <li>Reminder</li> </ul> | s(5)                                       |                                       |                                      |                                  |                                       |                    |
|------------------------------|--------------------------------------------|---------------------------------------|--------------------------------------|----------------------------------|---------------------------------------|--------------------|
|                              | ( ) A                                      | .11                                   | $\bigcirc$ Action Items              | ○ Follow-up Item                 | IS                                    |                    |
|                              |                                            |                                       |                                      |                                  | Search :                              |                    |
|                              |                                            |                                       |                                      |                                  |                                       |                    |
| 🖞 Туре                       | $_{_{\nabla}}^{_{\mathbb{A}}}$ Client Name | $_{_{\rm V}}^{_{\rm A}}$ Meeting Date | $_{_{\rm V}}^{_{\rm A}}$ Action Step | * Responsible Person             | 🛓 Target Date                         | 🛓 y Status         |
| Follow-Up                    | A Client Name                              | Meeting Date <u>4/20/2016</u>         | Action Step check-in every day       | Responsible Person Jeff Thompson | <sup>▲</sup> Target Date<br>4/25/2016 | Status In Progress |

- i. Clicking on the *Meeting Date* hyperlink for a Referral will navigate the user directly to the *Meeting* in the Referral.
- ii. The *Reminders* list defaults to *All* but can be filtered to show only *Action Items* or *Follow-Up Items* using the radio buttons above the *Reminders* grid.

#### Dashboard View by Role

Each role in ITM will have a different Dashboard View:

| Panes:           | Admin<br>(ITM Manager) | Core Team Member | Admin<br>Support |
|------------------|------------------------|------------------|------------------|
| Pending Referral | YES                    | NO               | YES              |
| Active Referral  | YES                    | NO               | NO               |
| Pending Feedback | YES                    | YES              | NO               |
| Meetings         | YES                    | YES              | NO               |
| Reminders        | YES                    | YES              | NO               |

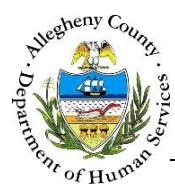

### Documenting and Viewing feedback from the Dashboard

| ≜ Entered | By            | A Notes                                |
|-----------|---------------|----------------------------------------|
| 3:00 AM   | Jeff Thompson | Here are my feedback notes.            |
|           | Firs          | t Previous 1 Next Last                 |
|           | ÷ Entered     | Entered By 3:00 AM Jeff Thompson First |

- 1. Documenting and Viewing feedback from the Dashboard using the Feedback icon [ <sup>1</sup> ]: The Feedback Icon can be found in the *Active Referrals* and Pending *Feedback* panes. Click on the <sup>1</sup> for the desired Referral to bring up the *Core Team Feedback* pop-up.
  - a. Enter the Feedback Date, Feedback Time and Notes.
  - b. Click Add Feedback to save the entered information.
  - c. Click Clear to clear the information entered without saving.
  - d. The *Core Team Feedback* grid will display all of the feedback entered for this Referral. To view all of the details of a specific feedback click on the desired feedback in the grid. The information will be displayed above the grid (a).
    - i. To add more feedback after viewing an existing Feedback item click the Clear button first.
  - e. Click Close to close the *Core Team Feedback* pop-up.

## For more information...

For assistance, please contact the Allegheny County Service Desk at <u>ServiceDesk@AlleghenyCounty.US</u> or call 412-350-HELP (4357). Select Option 2 for the DHS Service Desk.

To access the Self Service Tool go to http://servicedesk.alleghenycounty.us